## Anexo 2

# Procedimiento para la instalación de SolidWorks en las computadoras particulares de los alumnos de las facultades regionales de la UTN

### CÓMO DESCARGAR EL ARCHIVO DE CONFIGURACIÓN

- 1 Vaya al enlace <u>www.solidworks.com/SEK</u>
- 2 Seleccione Sí para la opción "Ya tengo un número de serie que comienza con 9020
- 3 Elija la versión adecuada de SOLIDWORKS de la lista desplegable
- 4 Seleccione Solicitar descarga y acepte los términos y condiciones
- 5 Haga clic en Descargar> SolidWorksSetup.exe se descargará

| <b>35 SOLID</b> WORKS                                                                                                    | Products & Solutions + Choosing SOLIDWORKS + Community + Support + How to Buy + Try now                                             |
|----------------------------------------------------------------------------------------------------|----------------------------------------------------------------------------------------------------|
| SOLIDWORKS Community De                                                                                                    | ownload Instructions                                                                                                    |
| Download instructions for qualified educators, students, military, sponsored organ                                                                           | izations, makers, and hobbyists.                                                                                                    |
| Please enter your information in the fields below. Note that all fields are required<br>the type of license selected, be emailed to the address you provide. | Please enter accurate information, including email address. Download instructions and other important information may, depending on |
| Please refer to DS SOLIDWORKS Corp.'s privacy policy link below to understand he                                                                             | wy gour data may be used.                                                                                                    |
| NOT FOR COMMERCIAL USE.                                                                                                    |                                                                                                    |
|                                                                                                    |                                                                                                    |
| Contact Information                                                                                                    |                                                                                                    |
| FIRST NAME                                                                                                    | LAST NAME                                                                                                    |
|                                                                                                    |                                                                                                    |
| EMRIL                                                                                                    | Student V                                                                                                    |
|                                                                                                    |                                                                                                    |
| Product Information                                                                                                    |                                                                                                    |
| I already have a Serial Number that starts with 9020                                                                                                    | Academic Version                                                                                                    |
| Yes                                                                                                    | 2020-2021 🔵 2019-2020                                                                                                    |
|                                                                                                    |                                                                                                    |
|                                                                                                    | Request Download                                                                                                    |
|                                                                                                    |                                                                                                    |

### CÓMO INSTALAR SOLIDWORKS

Consejos para solucionar problemas.

• Abra y descomprima el archivo descargado SolidWorksSetup.exe para iniciar el Administrador de instalación.

• Todos los productos a los que tiene derecho se seleccionan automáticamente para su instalación.

No necesita un número de serie separado para diferentes productos.

1 - Una vez que se esté ejecutando Installation Manager, seleccione la opción Individual (en esta computadora) y haga clic en la flecha Siguiente.

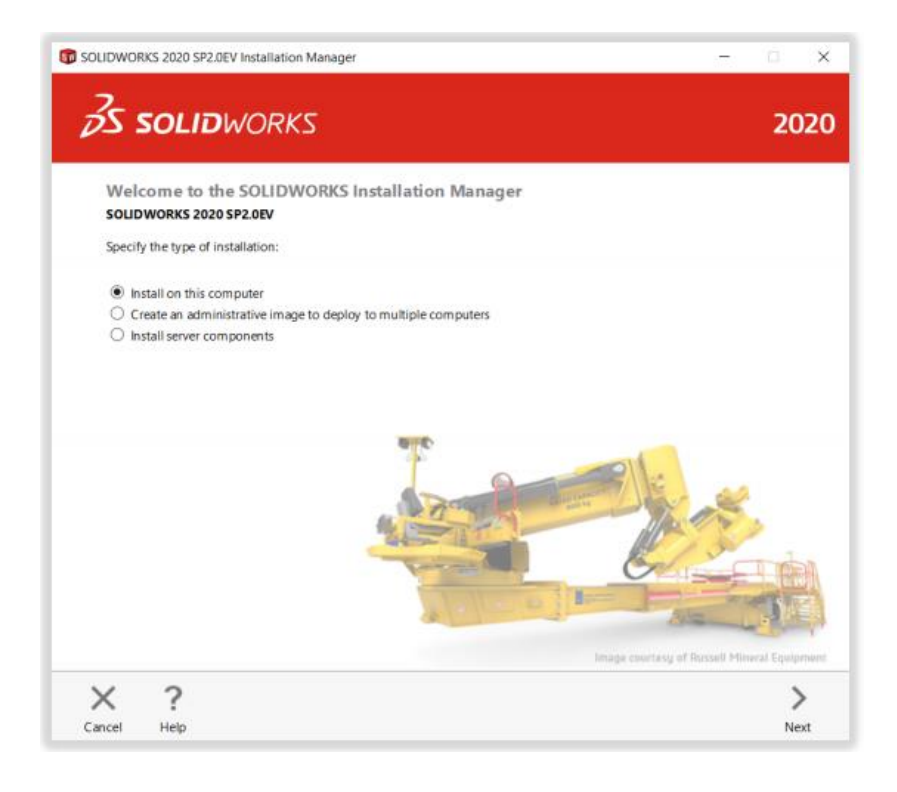

2 - Ingrese el número de serie CAD de SOLIDWORKS en Diseño 3D y deje otros campos en blanco, haga clic en siguiente. Installation Manager ahora verificará y verificará que tenga los requisitos del sistema para ejecutar SOLIDWORKS. Si algo anda mal, se le notificará. Este proceso puede tardar varios minutos.

| Serial Number                                                        |                                          |         |
|----------------------------------------------------------------------|------------------------------------------|---------|
| Enter your serial number information or log in t                     | to automatically populate serial numbers | Log in  |
| ✓ 3D Design                                                          |                                          |         |
| SOLIDWORKS                                                           | 9620 0121 0516 5748 28                   | 17 2216 |
| Visualization<br>Visualize Boost                                     |                                          |         |
| Simulation<br>Flow Simulation, Motion, Prantice, Simulation          | n (                                      |         |
| > CAM ①                                                              |                                          |         |
| Technical Communication<br>Composer, Composer Player Pro, Inspection | MED                                      |         |
| Electrical Design<br>Electrical Schematic, PCB                       |                                          |         |

3 - Una vez que se haya verificado su sistema, se lo dirigirá a una pantalla de resumen que muestra todos los productos que instalará. Marque la casilla que acepta nuestros términos y condiciones y haga clic en Instalar ahora. Nota: Los productos que se muestran pueden variar según la versión de SOLIDWORKS que esté utilizando.

| S SOLIDWORKS                                                                                                    | 2                                   |
|----------------------------------------------------------------------------------------------------|-------------------------------------|
| Summary<br>This is a new installation of 2020 SP2.0EV.                                                                                                    |                                     |
| ✓ Products                                                                                                    | Change 🥖                            |
| SOLIDWORKS Languages: English<br>e/Drawings<br>SOLIDWORKS Row Simulation<br>SOLIDWORKS Reating<br>SOLIDWORKS Bectrical Chern (SOLIDWORKS Electrical So<br>Electrical Sener IF ollaborature Secier: Annication Data) | chematic, SOLIDWORKS Bectrical 3D). |
| ✓ Toolbox/Hole Wizard Options                                                                                                    | Change 🥔                            |
| Toolbox installation location: C:\SDLIDWORKS Data (4)<br>Toolbox installation method: New Toolbox                                                                                                    |                                     |
|                                                                                                    | Change 🥔                            |
| Electrical Options                                                                                                    |                                     |
| Electrical Options  I accept the terms of the SOLIDWORKS  License Agreement                                                                                                    | Estimated installation size: 17 GB  |
| Electrical Options I accept the terms of the SOLIDWORKS License Agreement                                                                                                    | Estimated installation size: 17 GB  |

4 - Una vez completada la instalación, haga clic en Finalizar para cerrar Installation Manager. Podrá utilizar sus productos SOLIDWORKS después de una activación exitosa.

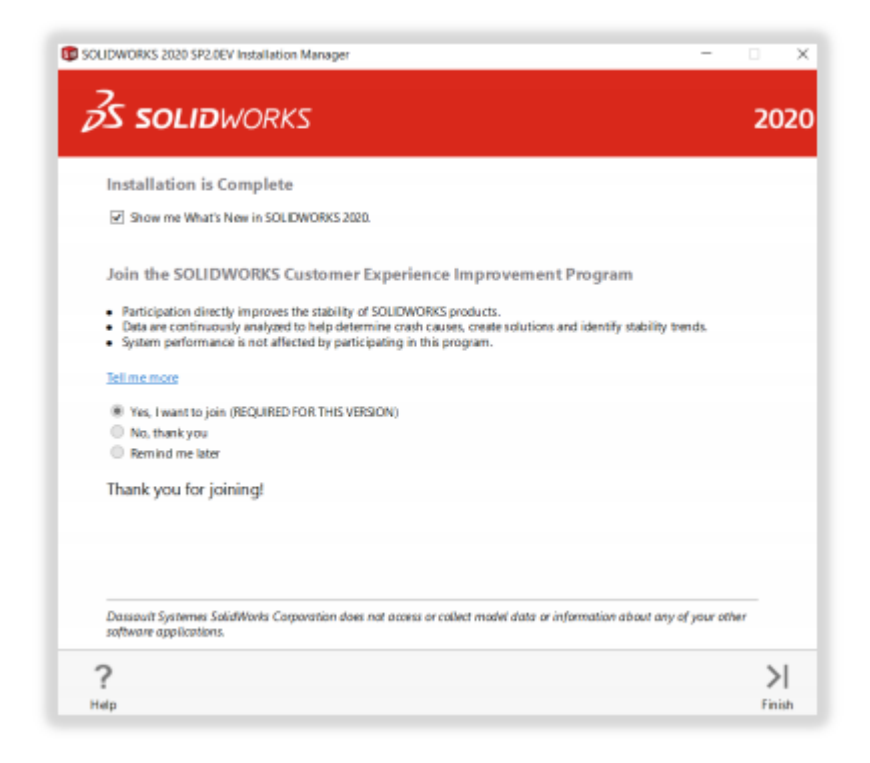

#### CÓMO ACTIVAR SOLIDWORKS

En el primer lanzamiento de SOLIDWORKS, se le solicitará que active su licencia. Puede activar su licencia después de una prueba de 30 días o activar su licencia de inmediato.

Para activar, siga los pasos que se muestran a continuación.

| SOLIDWORKS Product Acti | vation                                                                                                    | × | C SOLIDWORKS Product Activation                                                                                                    | ×   |  |
|-------------------------|----------------------------------------------------------------------------------------------------|---|----------------------------------------------------------------------------------------------------|-----|--|
|                         | SOLIDWORKS Product Activation                                                                                                    | _ | Activate/Deactivate Your SOLIDWORKS Product                                                                                                    |     |  |
| 25                      | Thank you for installing SOLIDIWORKS. You must activate your<br>installation to fully enable all of the features. This wittand will<br>guide you through the activation process. |   | To activate your SOLIDWORKS product you must request a license key from SOLIDWORKS. The Activation<br>Wizard will help you collect the information necessary to activate your product. |     |  |
| and the second          | What would you like to do ?                                                                                                    |   |                                                                                                    |     |  |
| HAX.                    | I want to activate my SOLIDWORKS product now<br>You can use this computer or another computer connected to<br>the internet.                                                      |   | Product: Sout/WORKS Select All                                                                                                    |     |  |
| O I want to activat     | I want to activate my SOLIDWORKS product later                                                                                                    |   | DEDECT M                                                                                                    |     |  |
|                         | There are 30 day(s) left in your grace period:                                                                                                    |   |                                                                                                    |     |  |
|                         | When this period ends, you must activate your SOURWOOKS                                                                                                    |   | How would you like to activate?                                                                                                    |     |  |
| The second              | product to continue using it.                                                                                                    |   | Automatically over the internet (recommended)                                                                                                    |     |  |
| 35 SOLIDWORKS           |                                                                                                    |   | O Manualy va e-mai                                                                                                    |     |  |
|                         |                                                                                                    |   | We respect your privacy. To learn about how DS SolidWorks Corporation protects your privacy, please<br>review our <u>Privacy Policy</u> .                                              |     |  |
| About                   | < Back Next > Cancel Help                                                                                                    |   | About_ Cancel H                                                                                                    | elp |  |

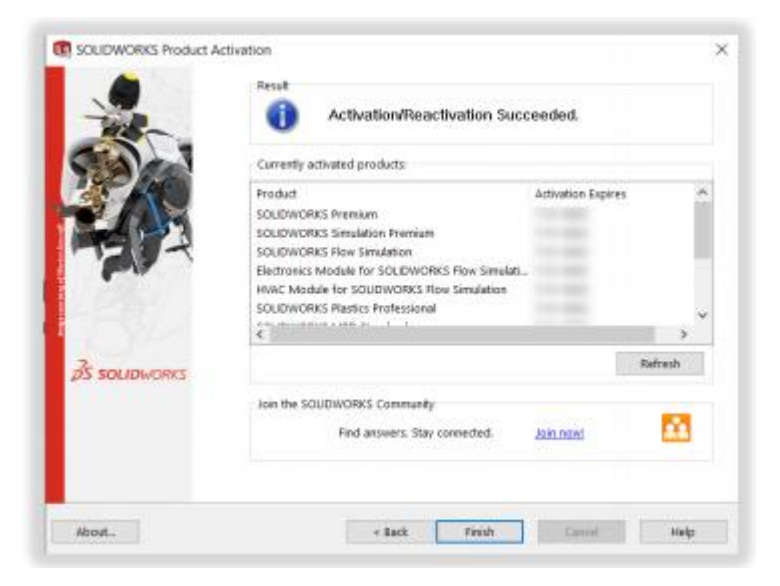